## INSTRUCCIONES BÁSICAS PARA EL ACCESO A LA PLATAFORMA DE EVALUACIÓN EDUCATIVA e-valuM

1. Los navegadores que se pueden utilizar son: Mozilla Firefox, Google Chrome, Safari y Microsoft Edge. Acceder a través del enlace: <u>https://evalum.educa.madrid.org/</u>

| Plataforma de Evaluación Educat X                                                       | +                                                                                                    |                 |
|-----------------------------------------------------------------------------------------|----------------------------------------------------------------------------------------------------|-----------------|
| $\leftrightarrow$ $\rightarrow$ C ( $\textcircled{3}$ https://evalum.ed                 | uca.madrid.org                                                                                                    |                 |
|                                                                                         |                                                                                                    | Utros marcada   |
|                                                                                         |                                                                                                    |                 |
|                                                                                         | e-valuM                                                                                                    |                 |
|                                                                                         | Comunidad<br>de Madrid<br>UNIVERSIDADES, CIENCIA Y PORTAVOCIA                                                                                                    |                 |
|                                                                                         |                                                                                                    |                 |
|                                                                                         | ¿Qué es e-valuM?                                                                                                    |                 |
|                                                                                         | Es una plataforma digital para crear, aplicar, corregir y gestionar exámenes en soporte<br>electrónico, de forma eficiente y segura.                                                                                                    |                 |
|                                                                                         | Access a la plataforma                                                                                                    |                 |
|                                                                                         | ACCESO d la plataloritia                                                                                                    |                 |
|                                                                                         | identificación mediante usuario y contraseña de educaMadrid.                                                                                                    |                 |
|                                                                                         |                                                                                                    |                 |
|                                                                                         |                                                                                                    |                 |
|                                                                                         | DOCENTE ESTUDIANTE                                                                                                    |                 |
|                                                                                         |                                                                                                    |                 |
|                                                                                         |                                                                                                    |                 |
|                                                                                         |                                                                                                    |                 |
| 2. Elegir la c                                                                          | ppción soy estudiante                                                                                                    |                 |
| 2. Elegir la c                                                                          | pción soy estudiante                                                                                                    |                 |
| <ol> <li>Elegir la c</li> <li>→ c (         <sup>®</sup> https://evalum.educ</li> </ol> | opción soy estudiante                                                                                                    |                 |
| <ol> <li>Elegir la c</li> <li>→ c (@ https://evalum.educ</li> </ol>                     | amadrid.org                                                                                                    | Ctros marcadore |
| <ol> <li>Elegir la c</li> <li>C ((a) https://evalum.educ</li> </ol>                     | e-value<br>envelue<br>envelue<br>env | Circs marcador  |
| <ol> <li>Elegir la c</li> <li>→ c () https://evalum.educ</li> </ol>                     | enradrid.org                                                                                                    | Ctros marcadore |
| <ol> <li>Elegir la c</li> <li>→ c @ https://evalum.educ</li> </ol>                      | e-valuM<br>conseleria de EDUCACIÓN<br>UNIVERSIDADES, CIENCIA Y PORTAVOCIA<br>¿Qué es e-valuM?                                                                                                    | Curos marcadore |
| 2. Elegir la c                                                                          | errorition soy estudiante<br>amadrid.org                                                                                                    | Ctros marcadore |
| <ol> <li>Elegir la c</li> <li>→ c @ https://evalum.educ</li> </ol>                      | e-value<br>e-value<br>e-value<br>constrained<br>constrained<br>cons                                                                                                    | Ctros marcador  |
| 2. Elegir la c                                                                          | emadrid.org                                                                                                    | Otros marcadore |
| <ol> <li>Elegir la c</li> <li>→ c () https://evalum.educ</li> </ol>                     | emadrid.org<br>amadrid.org                                                                                                    | Ctros marcadon  |
| <ul> <li>2. Elegir la c</li> <li>→ C () https://evalum.educ</li> </ul>                  | exacteridades<br>exacteridades<br>exacte                                                                                                    | Ctros marcadore |
| 2. Elegir la c                                                                          | exmadrid.org                                                                                                    | Curos marcadore |
| <ul> <li>2. Elegir la c</li> <li>→ c @ https://evalum.educ</li> </ul>                   | Auradrid.org                                                                                                    | Cros marcador   |
| <ol> <li>Elegir la c</li> <li>→ C ( the https://evalum.educ</li> </ol>                  | Auradrid org     Auradrid org     Auradrid org      Constrained in the image in the image in                                                                                                    | Ctros marcador  |
| 2. Elegir la c                                                                          | <section-header><section-header></section-header></section-header>                                                                                                    | Ctros marcador  |

3. Insertar el usuario y contraseña que se han recibido en el correo al profesor responsable y pinchar en acceder

|                        |                                                                   | Otros m  |
|------------------------|-------------------------------------------------------------------|----------|
|                        |                                                                   | < Volver |
| Comunidad<br>de Madrid | PLATAFORMA de<br>EVALUACIÓN<br>EDUCATIVA<br>Perfil de ESTUDIANTE: |          |
|                        | Usuario                                                           |          |
|                        | Contraseña                                                        |          |
|                        | Ver contraseña                                                    |          |
|                        | Acceder                                                           |          |

EJEMPLO DE USUARIO Y CONTRASEÑA (CADA EQUIPO DEBERÁ INTRODUCIR LA RECIBIDA POR CORREO)

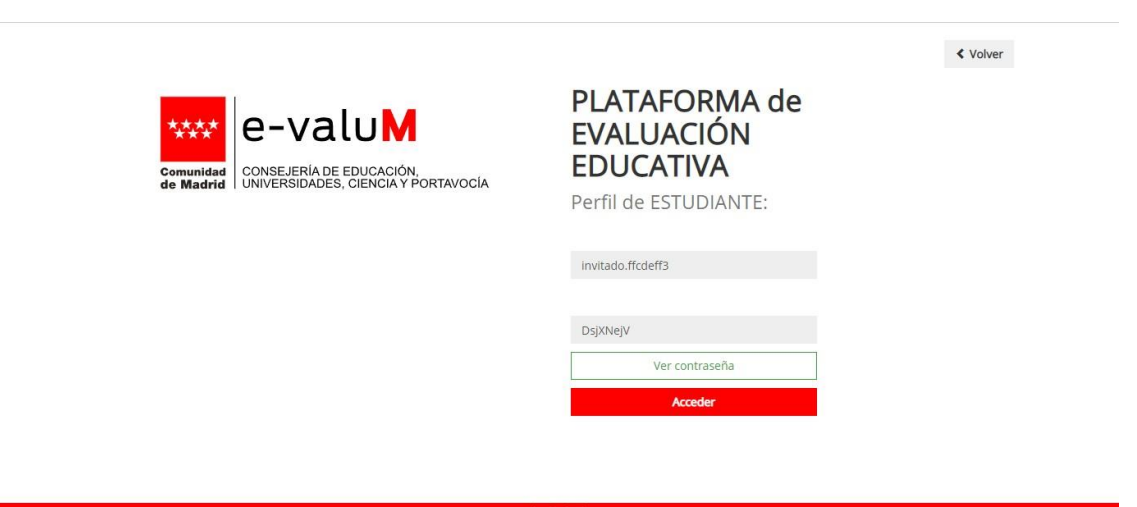

\*\*\*\*

4. En la pantalla siguiente aparecerá la prueba a la que está convocado ese usuario, que deberá coincidir con la categoría del equipo. Hasta el día de la prueba se encontrará CERRADA Y EL BOTÓN DE ACCEDER NO ESTARÁ DISPONIBLE.

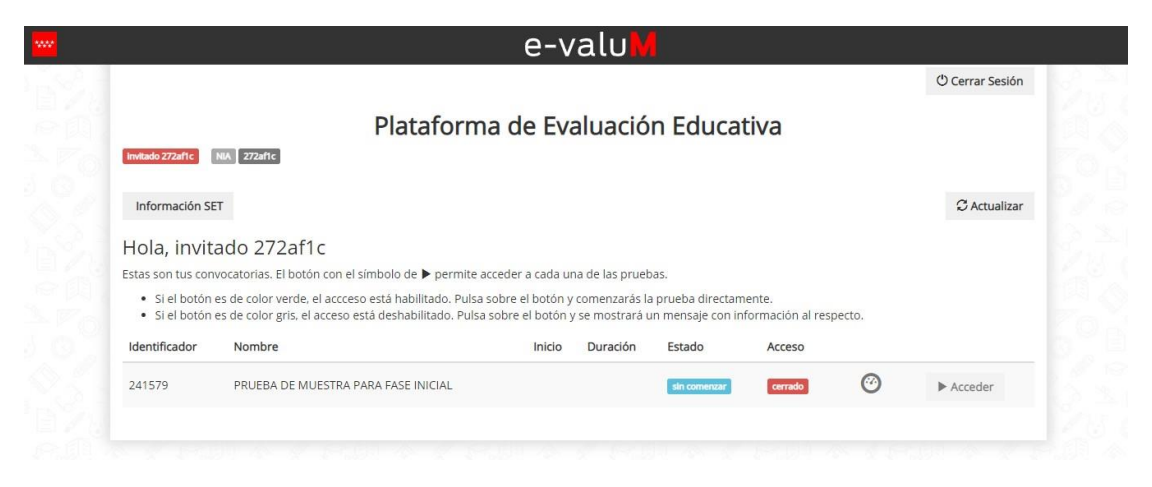

 El día 21 de febrero, a la hora señalada para cada categoría, aparecerá abierta la prueba de la III competición STEM de la fase inicial y el BOTÓN DE ACCEDER ESTARÁ DISPONIBLE

Seleccionar acceder.

|                                                   |                                                                                                    |                                            |                                |                                         |                           |        | Cerrar Sesión |
|---------------------------------------------------|----------------------------------------------------------------------------------------------------|--------------------------------------------|--------------------------------|-----------------------------------------|---------------------------|--------|---------------|
|                                                   | Plataform                                                                                                  | na de Eva                                  | aluació                        | n Educat                                | tiva                      |        |               |
| Invitado fícdeff3                                 | NIA (ficdeff3                                                                                              |                                            |                                |                                         |                           |        |               |
| Información St                                    | π                                                                                                    |                                            |                                |                                         |                           |        | C Actualizar  |
| Hola, invit                                       | ado ffcdeff3                                                                                               |                                            |                                |                                         |                           |        |               |
| Estas son tus con                                 | vocatorias. El botón con el símbolo de 🕨 permite                                                           | e acceder a cada ur                        | a de las prueb                 | vas.                                    |                           |        |               |
| <ul><li>Si el botón</li><li>Si el botón</li></ul> | es de color verde, el accceso está habilitado. Puls<br>es de color grís, el acceso está deshabilitado. Pul | sa sobre el botón y<br>sa sobre el botón y | comenzarás la<br>se mostrará u | a prueba directam<br>in mensaje con ini | ente.<br>formación al res | pecto. |               |
| Identificador                                     | Nombre                                                                                                    | Inicio                                     | Duración                       | Estado                                  | Acceso                    |        |               |
| 241579                                            | PRUEBA DE MUESTRA PARA FASE INICIAL                                                                        |                                            |                                | sin comentar                            | abierto                   | 0      | ► Acceder     |

- 6. Si utiliza un equipo informático con sistema operativo Linux (Madrid Linux MAX u otros) o un equipo APPLE/MAC, debe utilizar el navegador en modo "pantalla completa", (que se activa, normalmente, con la tecla F11)
  - Antes de pulsar el botón "ACCEDER" para iniciar la prueba, active el modo "pantalla completa" y no lo desactive hasta la finalización de esta.
  - En caso contrario puede tener mensajes de seguridad.

7. Se mostrarán las instrucciones de realización de la prueba y la forma de desplazarse por las pantallas, que son las mismas que se muestran a continuación.

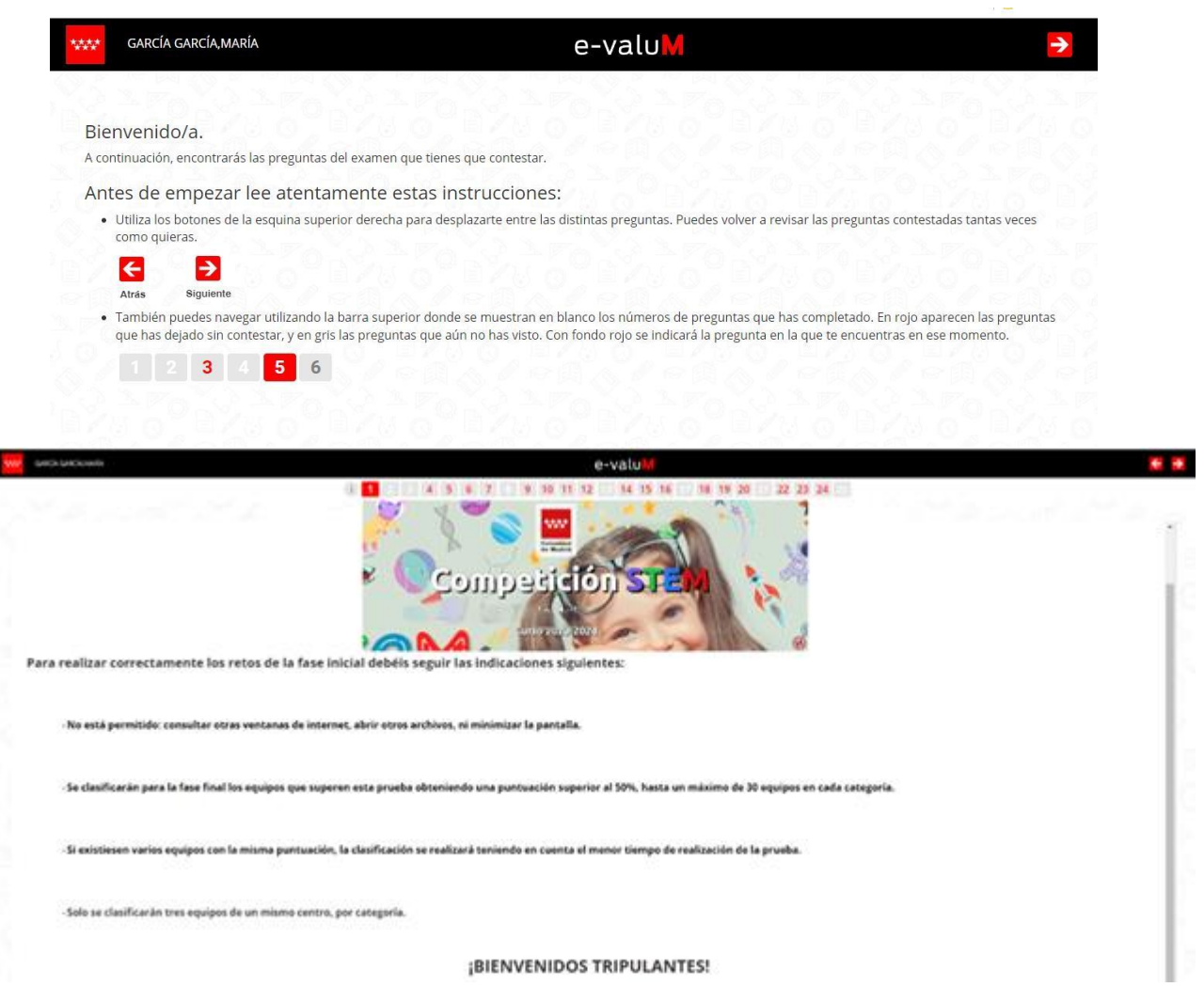

8. Las pruebas a realizar tendrán un aspecto similar al de las imágenes posteriores

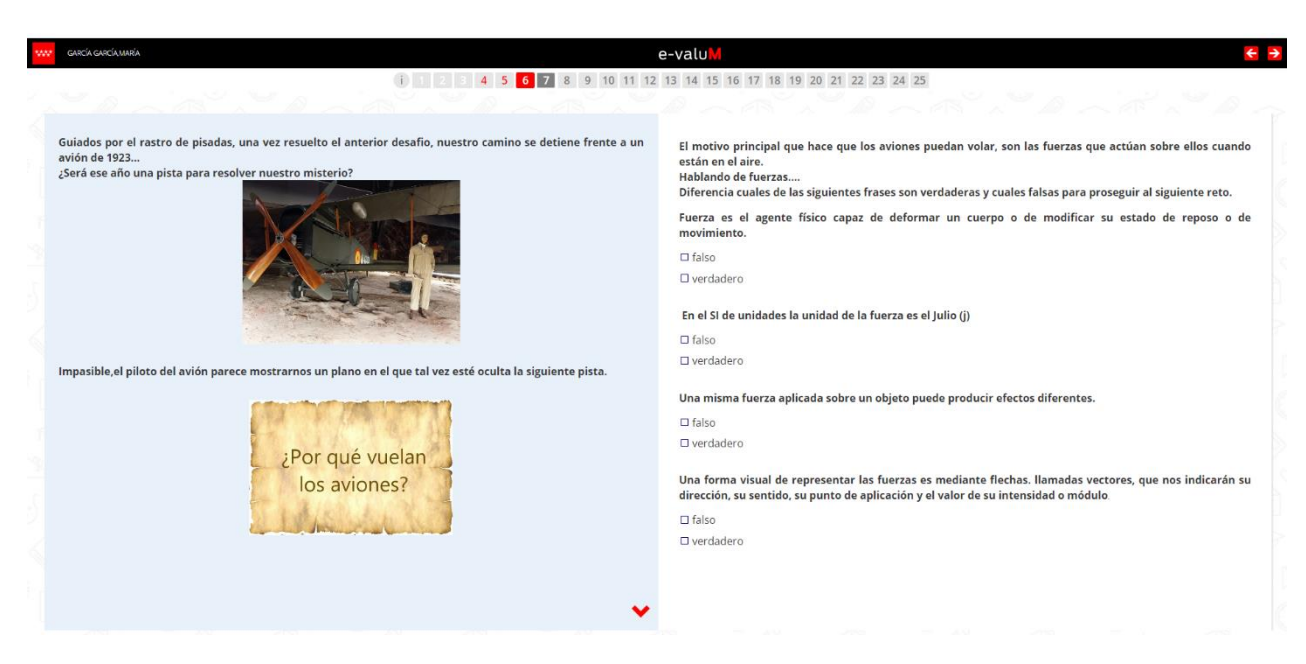

| w | GARCÍA GARCÍA,MARÍA                                                                                                    | e-valuM 🗧 🔁                                                  | I |
|---|----------------------------------------------------------------------------------------------------|--------------------------------------------------------------|---|
| 0 |                                                                                                    | 1 13 14 15 16 17 18 19 20 21 22 23 24 25                     | 2 |
|   | En el primer hangar hemos descubierto una importante pista que debemos<br>recordar para poder resolver el misterio una máquina que voló hace un<br>siglo. | Localiza las 7 palabras escondidas entre la selva de letras. |   |
|   | En este segundo hangar nos encontramos con impresionantes motores a                                                                                       | ATERRIZAJE                                                   |   |
|   | reacción cuyas turbinas giran a gran velocidad                                                                                                    |                                                              |   |
|   | En uno de ellos hemos encontrado un papel con las siguientes letras que                                                                                   | TRAYECTORIA                                                  |   |
|   | esconden palabras ocultas.                                                                                                    | MOVIL                                                        |   |
|   |                                                                                                    | DESPLAZAMIENTO                                               |   |
|   | TIHMCEOPBCXOCEX                                                                                                    | □ AVIÓN                                                      |   |
|   | RHVBQLIHDRNICVZ                                                                                                    | VIAJE                                                        |   |
|   | A L Q O E O C F W Y Z T X Y V                                                                                                    | VELOCIDAD                                                    |   |
|   | Y I U P M C A C I R I P X D B                                                                                                    | RECTILÍNEO                                                   |   |
|   |                                                                                                    | 🗆 ACELERACIÓN                                                |   |
|   | TQKFGALNAHOEJBE                                                                                                    |                                                              |   |
|   | ORUBCDEPIZEMPTO                                                                                                    |                                                              |   |
|   | REFCZOCLVELVMUM                                                                                                    |                                                              |   |
|   | I D E S P L A Z A M I E N T O                                                                                                    |                                                              |   |
|   |                                                                                                    |                                                              |   |
|   | L R S S O T A O G K X Z K G R                                                                                                    |                                                              |   |
|   | BRAARALUCRICQSJ                                                                                                    |                                                              |   |
|   |                                                                                                    |                                                              |   |

9. En el caso de incumplimiento de las normas indicadas, el sistema genera un informe Dicho incumplimiento supone la descalificación del equipo.

|                                                                                                    | MIDENCIAS                                                                                                    |  |
|----------------------------------------------------------------------------------------------------|----------------------------------------------------------------------------------------------------|--|
| INFORME DE E                                                                                          | VIDENCIAS                                                                                                    |  |
|                                                                                                    |                                                                                                    |  |
| Evidencias SET                                                                                        |                                                                                                    |  |
| EVIGENCIAS SEI                                                                                        | tembers Instrude (Fredalf 2)                                                                                                    |  |
| NIA ffcdeff3 N                                                                                        | iombre invitado ffcdeff3                                                                                                    |  |
| Evidencias SET                                                                                        | imitado ffcdeff3  Evento sospechoso: impresión o captura de pantalla                                                                                                    |  |
| Evidencias SEI<br>NIA ffcdeff3 N<br>24/03/2022 20:29:38<br>24/03/2022 20:29:50                        | imitado ffcdeff3<br>> Evento sospechoso: impresión o captura de pantalla<br>> Evento sospechoso: la ventana del navegador ha perdido el foco del usuario                                                                |  |
| Evidencias SEI<br>NIA ffcdeff3 N<br>24/03/2022 20:29:38<br>24/03/2022 20:29:50<br>24/03/2022 20:29:54 | iombre Invitado frédeta<br>> Evento sospechoso: impresión o captura de pantalla<br>> Evento sospechoso: la ventana del navegador ha perdido el foco del usuario<br>> Evento sospechoso: impresión o captura de pantalla |  |

10. Una vez finalizada la prueba, el sistema permite la revisión y/o rectificación de las respuestas mientras se disponga de tiempo, pero se debe recordar que, en caso necesario, a igualdad de puntuación se seleccionará a los equipos que hayan realizado la prueba en menor tiempo.

11. Al avanzar a la siguiente pantalla se dará por finalizada la prueba.

| GARCÍA GARCÍA MARÍA | e-valu                 | <del>(</del> ) |
|---------------------|------------------------|----------------|
|                     | <del>c</del> -valum    |                |
|                     |                        |                |
|                     | Examen finalizado      |                |
|                     | Volver a la plataforma |                |
|                     |                        |                |
|                     |                        |                |
|                     |                        |                |
|                     |                        |                |
|                     |                        |                |
|                     |                        |                |
|                     |                        |                |
|                     |                        |                |
|                     |                        |                |